<u>http://www.njcit.cn/</u>, 进入右下角"智慧 第一步: 登录学校主页: 校园-马上办服务大厅";

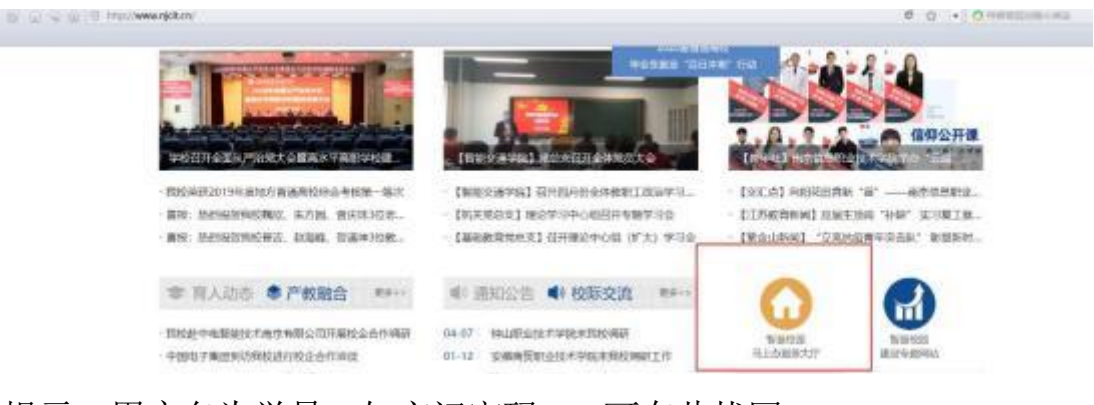

提示:用户名为学号,如忘记密码,可在此找回;

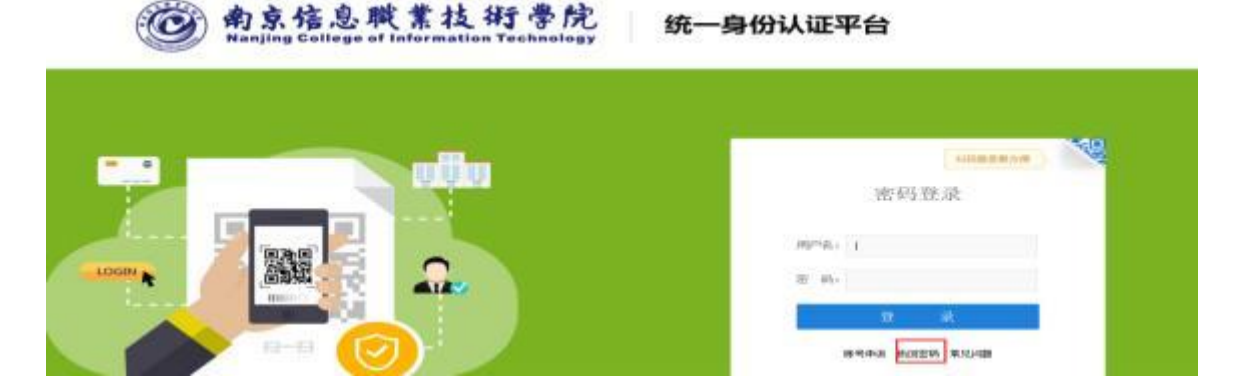

第二步:

## 1. 进入"马上办服务大厅"一业务直通车一智慧教务;

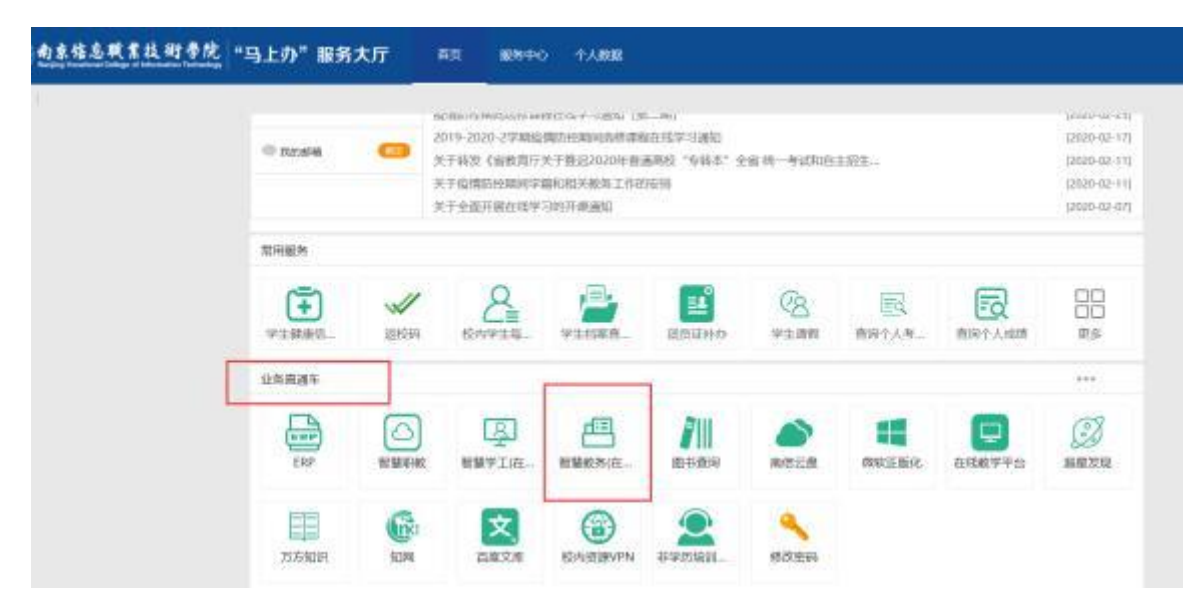

## 2. 课表查询

点击"信息查询"一学生课表查询(按周次)

| 開始的用 | ●新学人成群<br>学期研究研究间<br>学业中和历界和更<br>所有政策的可印<br>学生原来更同<br>教育公司教室 |                       | सीवत<br>- दल्लाह्य व<br>- दल्लाह्य व | (84) :<br>(84) : | 2040年1月月<br>21日午午6月1日月   |            |                              |                   | 202-9-1<br>2021-01-1 |
|------|--------------------------------------------------------------|-----------------------|--------------------------------------|------------------|--------------------------|------------|------------------------------|-------------------|----------------------|
|      | 学生改建的分明以<br>选择的单数时<br>重体课程查问                                 | -2005-0002-00-04      | ~                                    | \$855<br>71      | 1                        | 3829-38215 | 441900200-094                | 1923121-01-22     |                      |
|      | 学生成绩意同<br>新述信息表示                                             | CIBRO- MARD TEN-LINE. |                                      | 20               | 1 2 3 4                  | 4 5 6 7 8  | 8 9 10 11 12                 | 13 13 14 15 16 17 | 171 10 19            |
|      | 的新创业获得学习                                                     |                       |                                      | -                | 1 14 21 28<br>8 15 22 29 | 12 19 21   | 1 2 9 % 23 3<br>1 3 10 17 24 | 1 8 15 22 29      | 4 11<br>5 12         |
|      | 括业快证考试直由<br>extraineral                                      | -XTHREE-GARG-RANG-DA  |                                      |                  | 9 16 23 30<br>12 17 24   | 14 21 21   | 4 11 15 25                   | 2 9 10 23 30      | 4 13<br>7 14         |
|      | 数时期用图印                                                       | (中)                   |                                      | -5               | 11 18 25                 | 8 16 23 3  | 0 13 20 27                   | 4 11 18 25        | 1 1.55               |
|      | 学业预磨处理查询<br>学生学业博究查询                                         |                       | . Mis                                | -                | 13 20 27                 | 11 18 25   | 1 4 15 22 28                 | \$ 13 20 20       | 3 10 17              |
|      | 其社理考查到<br>实验成项查员<br>学生成绩的表打印                                 |                       | Es                                   | ARIA             |                          |            |                              |                   |                      |
|      | 实习或请查回<br>数学执行计划曲叠                                           |                       |                                      |                  |                          |            |                              |                   |                      |

1) 点击学期课表一点查询

查询出的是整学期的课表

| .24                                                    | 2020-2021 | •                                                                                        | -310 1 | *   | 周幼園泰 () \$23                                                                                                    | ers .                                                            | <u>م</u> | 810 |
|--------------------------------------------------------|-----------|------------------------------------------------------------------------------------------|--------|-----|----------------------------------------------------------------------------------------------------|------------------------------------------------------------------|----------|-----|
| 市政                                                     | 8-        | 用二                                                                                       | RE     | RES | 用五                                                                                                    | 用六                                                               | 用日       |     |
| 1<br>06.00.00<br>08.45:00<br>2<br>08.55:00<br>09.40.00 |           | 2.1665年14日前日日<br>(2.1694日日)1日日日日(2.1006<br>日本15日日日日日(2.1007日)<br>第18<br>7.12月1日(11日日(201 |        |     | Status III kultuma III<br>Status III kultuma III<br>Alansisti kultuma III aaaa<br>Alansisti kultuma<br>7.1238 (14.1008)(0) | 1878 ()<br>1879 () 2009<br>1884 (1999)<br>2010<br>7 187<br>7 187 |          |     |
| 3<br>10 00 00<br>10 45:00<br>4<br>10 55:00             |           |                                                                                          |        |     |                                                                                                    | _                                                                |          |     |

2) 点击周次课表一点查询

按周查询,显示的该周要上的课的课表

| -24                       | 3100-3021 | × .                                                 | - <b>SM</b> 1 | v   | Hoskin 🔒 🕫                                         |                                  |    | - |
|---------------------------|-----------|-----------------------------------------------------|---------------|-----|----------------------------------------------------|----------------------------------|----|---|
| 100 <b>1</b>              | R-        | 8:                                                  | RE            | RES | RE                                                 | 用六                               | MB |   |
| 1<br>00.00.00<br>08.45:00 |           | INCRUSSION<br>INCRUSSION                            |               |     | 之前此得与信息记录<br>2.1980年9月1日日本 - 2000                  | 600 ()<br>600 () -6999           |    |   |
| 2<br>08:56:00<br>09:40:00 |           | 1044.5001 00448002<br>50.05<br>7-1258.144.16680(82) |               |     | 669415036 659508202<br>12-16<br>7-1208 14-1808(10) | ENGLA PERSON<br>Tables<br>Tables |    |   |
| 3<br>10.00.00<br>10.45:00 | 1000 (    |                                                     |               |     |                                                    |                                  |    |   |

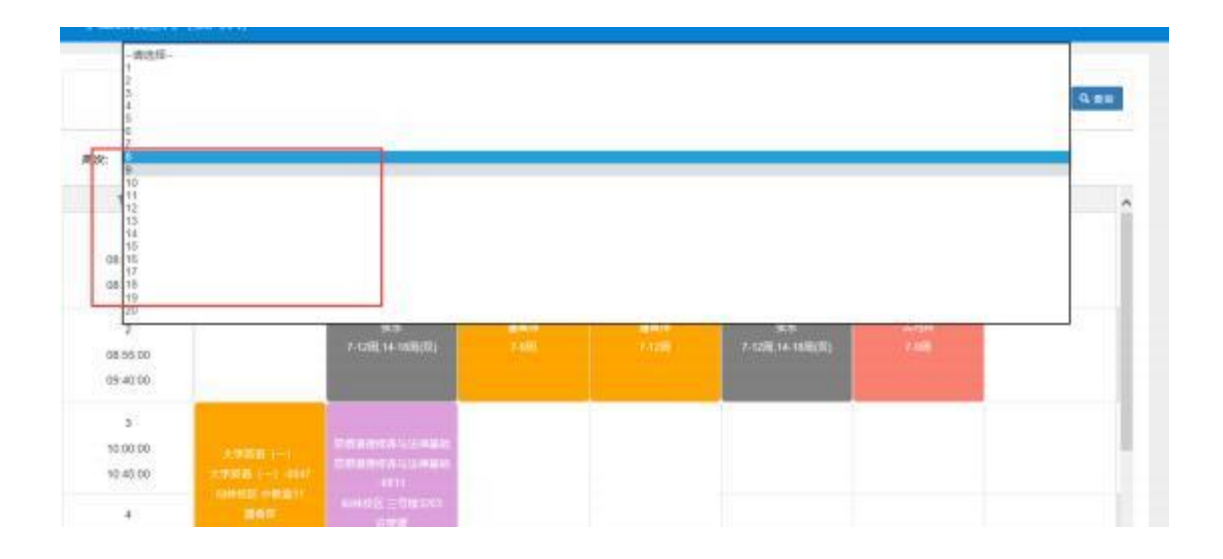

提醒:

## 1) 校历(周次) 信息可在教学综合信息服务平台一主页中查看

| 999678 | С С Казананания нанивност                 | 9890<br>- (2003<br>- (2003 | CANI =<br>CANI E | na a Belefia a<br>Marta a Belefia | 5           |                        |                | 2(08-08-09<br>(000-07-29  |
|--------|-------------------------------------------|----------------------------|------------------|-----------------------------------|-------------|------------------------|----------------|---------------------------|
|        | <b>学者</b><br>11-11月1~11年1-12月二-12月前上      |                            | 1517             | ٦                                 | 209-2013    | 1998.2015-01-1         | 122021-01-22   | -18                       |
|        | 12-12月11-975-建築二-公園建築・仙林県区 元泉中心4006-11036 |                            | 201 10           | 2 3 4                             |             | 8 9 10 11 12           | 15 13 14 15 16 | 17 17 18 19 20            |
|        | 1-20年20月1日、東京一次7月月夏後、6月1日、中市市市中市          |                            | -                | T 14 21 28                        | 13 21 27    | 2 9 16 23 3 3 10 17 24 | 1 8 15 22      | 10 4 11 10<br>29 .5 12 17 |
|        | 1-14年12-11月-開始二-27長大華隆-北岸長位-本泉地位-日本       |                            | 1                | 8 18 23 30<br>10 17 28            | 14 23 28    | 4 11 18 25             | 2 9 10 23      | 10 0 13 20<br>21 7 14 21  |
|        | ▽ 1-10時(1-101)-夏期10月 (-)・ 山泉町(2-2月時内) 広月6 |                            | H                | 11 18 25                          | 8 16 23 30  | 6 73 20 27             | 4 11 18 25     | 1 8 15 23                 |
|        |                                           | . 25                       | 六日               | 12 19 20                          | 10.17.24.21 | 1 4 45 22 24           | 8 12 19 26     | 2 9 95                    |

2) 作息时间信息可在教务综合信息服务平台系统首页-通知中下载,

| 通知                                        |                  | 更多         |
|-------------------------------------------|------------------|------------|
| · 【置顶】 【通知】 南京信息职业技术学院教                   | y学作息时间表          | 2021-09-05 |
| ・【 <mark>置近</mark> 】【通知】 关于2021-2022-1学期集 | 中实践课程排课的通        | 2021-08-31 |
| ・【置顶】【通知】 关于2021年下毕业后进修                   | 3报名的通知 №₩        | 2021-07-01 |
| ・【置顶】【通知】 关于2021年上毕业后补考                   | 安排表的通知(4月10日 №80 | 2021-05-11 |

| 校历  |    |    |    |    |   |   |     |      |      |            |     |      |      |     |      |       |             |    |    |    |    |    |    |
|-----|----|----|----|----|---|---|-----|------|------|------------|-----|------|------|-----|------|-------|-------------|----|----|----|----|----|----|
| 学期  |    |    |    |    |   |   | 203 | 21-2 | 0224 | <b>洋年1</b> | 学期( | 2021 | -09- | 06至 | 2022 | 2-01- | 23)         |    |    |    |    |    |    |
| 月   |    | 9  | 月  |    |   |   | 10月 |      |      |            |     | 11月  |      |     |      |       | <b>12</b> 月 |    |    |    | 1  | 月  |    |
| 星期周 | 1  | 2  | 3  | 4  | 4 | 5 | 6   | 7    | 8    | 9          | 10  | 11   | 12   | 13  | 13   | 14    | 15          | 16 | 17 | 17 | 18 | 19 | 20 |
| -   | 6  | 13 |    | 27 |   |   | 11  | 18   | 25   | 1          | 8   | 15   | 22   | 29  |      | 6     | 13          | 20 | 27 |    | 3  | 10 | 17 |
| =   | 7  | 14 |    | 28 |   |   | 12  | 19   | 26   | 2          | 9   | 16   | 23   | 30  |      | 7     | 14          | 21 | 28 |    | 4  | 11 | 18 |
| Ξ   | 8  | 15 | 22 | 29 |   |   | 13  | 20   | 27   | 3          | 10  | 17   | 24   |     | 1    | 8     | 15          | 22 | 29 |    | 5  | 12 | 19 |
| 四   | 9  | 16 | 23 | 30 |   |   | 14  | 21   | 28   | 4          | 11  | 18   | 25   |     | 2    | 9     | 16          | 23 | 30 |    | 6  | 13 | 20 |
| 五   | 10 | 17 | 24 |    | 1 | 8 | 15  | 22   | 29   | 5          | 12  | 19   | 26   |     | 3    | 10    | 17          | 24 | 31 |    | 7  | 14 | 21 |
| 六   | 11 | 18 | 25 |    | 2 | 9 | 16  | 23   | 30   | 6          | 13  | 20   | 27   |     | 4    | 11    | 18          | 25 |    | 1  | 8  | 15 | 22 |